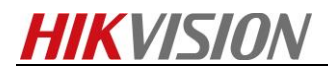

## How to Make Schedule Backup for Hik-Central

**Note:** this document shows you how to make schedule backup based on Hik-Central. Please have a careful look at this document, and follow its process.

## Steps

**1.** Click Recording Server in physical view interface, input user name, password and IP address. And finally, Click Add button.

| 🔶 Hik      | Central Web Client |                   |                        |                       |
|------------|--------------------|-------------------|------------------------|-----------------------|
| ŵ          | Encoding Device    | Add Recording     | a Server               |                       |
| $\bigcirc$ | Recording Server   | Basic Information | g Server               |                       |
|            | Streaming Server   | *Alias            | Hybrid SAN             |                       |
|            | Smart Wall         | *Tvpe             | Central Video Recorder | Cloud Storage Server  |
|            |                    | *User Name        | admin                  |                       |
|            |                    | *Password         | •••••                  |                       |
| _          |                    |                   |                        | Strong                |
| Ęġ         |                    | *LAN IP Address   | 10.5.8.223             | 0                     |
| Ħ          |                    | *Control Port     | 8000                   |                       |
| ·۲۲        |                    | *Network Port     | 2004                   |                       |
|            |                    | Enable WAN Access | OFF                    |                       |
| $\oplus$   |                    |                   |                        |                       |
| Ŧ          |                    | Enable WAN Access | OFF Add Add            | d and Continue Cancel |

2. Click Logical View in left bar. Choose the cameras which you want to make recording schedule, and choose the storage location , recording server and the volume. It should be Hybrid Storage Area Network, if you want to storage video in Hybrid SAN storage device. Then you need to create a empty recording schedule template, so that to link connect the camera to Hybrid SAN, Then click Save.

| 🔶 Hik       | Central Web Client |                            |                |               |       |
|-------------|--------------------|----------------------------|----------------|---------------|-------|
| ណ៍          | + 🗹 🛍              | Cameras Doors Alarm Inputs | s Alarm Outp   | outs »        | D     |
| $\Diamond$  | HikCentral_Remote  | +                          |                | Search        | Q     |
|             | Area Name          | Name     Encoding Devi     | Network Status | Recording Sch | Added |
|             | > 🖪 36 IPC         | IPCamera 01 wuji3          | 🛇 Online       | Configured    | No    |
|             | Grd party          | IPCamera 02 wuji3          | 🕑 Online       | Configured    | No    |
| æ           | 8426               | 🗆 Camera 02 wuji3          | 🕑 Online       | Configured    | No    |
|             |                    | IPCamera 04 wuji3          | 8 Offline      |               |       |
| E           | <u>∎</u> J20       | IPCamera 05                | 😵 Offline      |               | No    |
|             | J20-2604           | IPCamera 06 wuji3          | 8 Offline      |               |       |
| G           | 120-Demo           | AF-test wuji3              | Online         | Configured    | No    |
|             | K2604_56           | IPCamera 08 wuji3          | S Offline      |               | No    |
| Ē           | PC 2               | IPCamera 09 Wuji3          | Coffline       |               |       |
|             | People Counting    | IPCamera 11 wuii3          | Offline        |               | No    |
| $\times$    | PTZ                | IPCamera 12 wuji3          | S Offline      |               |       |
| <u>(</u> =) | 🖬 wuji<br>🗐 wuji2  | IPCamera 13 wuji3          | S Offline      |               | No    |
|             | 📕 wuji3            | Total 15 Record(s) 100 -   |                | > > 1 1       | 1 Go  |

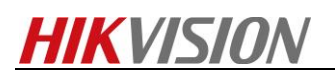

| W HikCentral_Remote                                              |                                                                                                    |         |
|------------------------------------------------------------------|----------------------------------------------------------------------------------------------------|---------|
|                                                                  | Recording Settings                                                                                                    |         |
| Area Name                                                        |                                                                                                    |         |
| > 🖪 36 IPC                                                       | Main Storage Get Device's Recording Settings                                                                                                    |         |
| 3rd party                                                        |                                                                                                    |         |
| 4K Dome                                                          | *Storage Location Hybrid Storage Area Network 👻 hybrid san 16                                                                                                    |         |
| <b>a</b> 8426                                                    | Notice a                                                                                                    |         |
| 86 IPC                                                           | Volume 0                                                                                                    |         |
| ANPR_NVR                                                         | 146MB Free of 1.9TB                                                                                                    |         |
| J20                                                              |                                                                                                    |         |
| J20-2604                                                         | A Recording Schedule Template Ltert                                                                                                    |         |
| J20-Demo                                                         | Weekening schedule remplate test                                                                                                    |         |
| K2604_51                                                         | *Stream Type Main Stream +                                                                                                    |         |
| E NVRE16                                                         |                                                                                                    |         |
| PC 2                                                             | U Post-record IUs                                                                                                    |         |
| People Counting                                                  | Streaming Server <none></none>                                                                                                    |         |
| PTZ                                                              |                                                                                                    |         |
| 🔳 wuji                                                           | 🚺 Enable ANR 🗌                                                                                                    |         |
| 💼 wuji2                                                          | Auxiliary Storage                                                                                                    |         |
| E Wijo                                                           | (                                                                                                    |         |
| Weekly Schedule                                                  | <                                                                                                    |         |
| Weekly Schedule                                                  | nt-based Command-based           04         06         08         10         12         14         16         18         20         1                                                                                                    | 22 . 24 |
| Weekly Schedule<br>Time-based Ever                               | A total and total and t | 22 24   |
| Weekly Schedule Time-based Ever O0 02 Sun. Mon.                  | Command-based       04     06     08     10     12     14     16     18     20     10                                                                                                    | 22 . 24 |
| Weekly Schedule Time-based D0, 02, Sun. Mon. Tue.                | The second second se | 22 24   |
| Weekly Schedule Time-based Sun. Mon. Tue. Wed.                   | A total and total and t | 22 24   |
| Weekly Schedule Time-based Ever Sun. Mon. Tue. Wed. Thu.         | A to the second second seco | 22 . 24 |
| Weekly Schedule Time-based O  Co  Co  Co  Co  Co  Co  Co  Co  Co | The command-based       D4     D6     D8     10     12     14     16     18     20                                                                                                    | 22 24   |

**3.** Login Hybrid SAN web management system, the IP address format is <u>https:IP:2004</u>. And login to Hybrid SAN system. (Note: the old version should be sub-system). input password and click Enter.

|      | https://10.5.8.223;2004/ | ndex.php?re 🔎 🛪 😵 证书错误 C      | HIKVISION        | × |  |
|------|--------------------------|-------------------------------|------------------|---|--|
| 2 00 | t logged in or login ti  | meout Log in to the storage m | anagement system |   |  |

## HIKVISION DS-A management

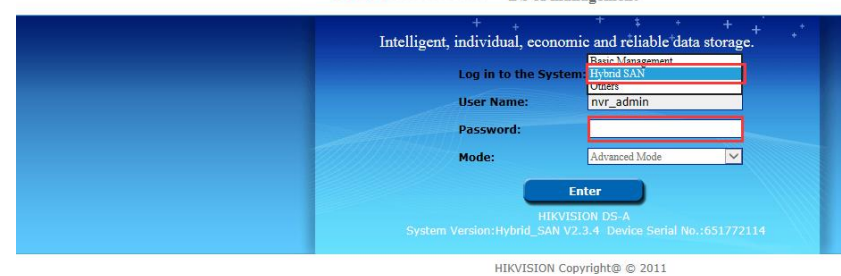

**4.** Click Record Strategy in Strategy and alarm interface. Click Create record plan button, and choose the encoding device which you want to make schedule backup. Configure Date Selection and Record Mode. In this Dispatch Options, tick Not execute record dispatch and copy back.

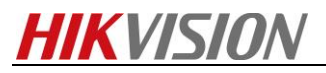

## Note:

**Not execute record dispatch**: this option means Hybrid SAN will not get real time stream from NVR/DVR, it only get old recording file.

Copy back: this option means it open schedule backup function.

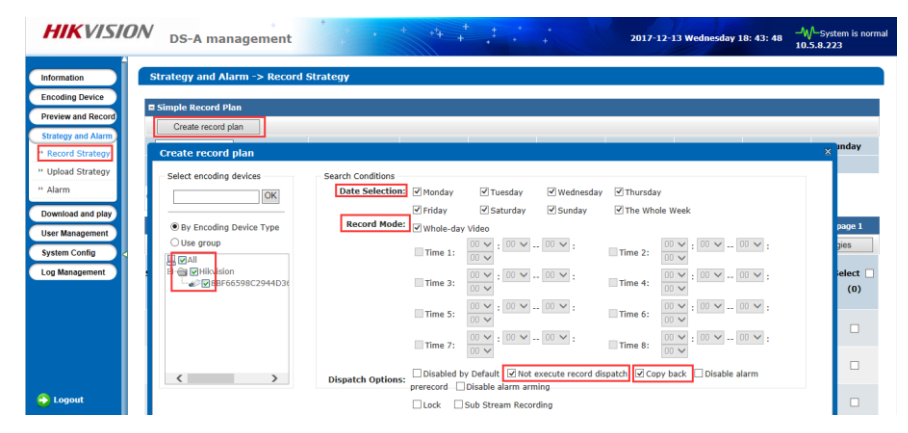

*Note:* after you create the record strategy, please check the status of *Alarm Arming* is *NO*, if not please modify it to *NO*.

| HIKVISIC                                                    | <i>DN</i> <sub>D</sub> | S-A management                  |                    | * ** * *            | •••      |          | K.                |                 |                | 201             | 8-03-15          | Thursda | y 00: 14: 03                | 3                  |
|-------------------------------------------------------------|------------------------|---------------------------------|--------------------|---------------------|----------|----------|-------------------|-----------------|----------------|-----------------|------------------|---------|-----------------------------|--------------------|
| Information                                                 | A                      | dvanced Strategy                |                    |                     |          | Import   | Export            |                 | Delete         | Selected        | Strategy(s       | )       | Delete /                    | All the Strategies |
| Encoding Device<br>Preview and Record<br>Strategy and Alarm | Strategy<br>No.        | Encoding Device                 | Strategy           | Start Time          | End Time | Duration | Video<br>Dispatcl | Video<br>Upload | Pre-<br>Record | Alarm<br>Arming | Lock<br>Duration | Status  | Main<br>Stream<br>Recording | Select 🗌 (0)       |
| ** Record Strategy                                          | 15                     | 6F60313AEEB64FF5A091BFDC5A39E1/ | Every<br>D<br>Week | 2007-01-01 00:00:00 |          | 1 Day    | No                | <u>Yes</u>      | Yes            | No              |                  | Active  | Yes                         |                    |
| ** Alarm                                                    | 16                     | 6F60313AEEB64FF5A091BFDC5A39E14 | Every<br>D<br>Week | 2007-01-02 00:00:00 |          | 1 Day    | No                | Yes             | Yes            | No              |                  | Active  | Yes                         |                    |
| User Management                                             | 17                     | 6F60313AEEB64FF5A091BFDC5A39E14 | Every<br>D<br>Week | 2007-01-03 00:00:00 |          | 1 Day    | No                | Yes             | Yes            | No              |                  | Active  | Yes                         |                    |
| System Config<br>Log Management                             | 18                     | 6F60313AEEB64FF5A091BFDC5A39E1/ | D<br>Week          | 2007-01-04 00:00:00 |          | 1 Day    | No                | Yes             | Yes            | No              |                  | Active  | Yes                         |                    |
|                                                             | 19                     | 6F60313AEEB64FF5A091BFDC5A39E14 | Every<br>D<br>Week | 2007-01-05 00:00:00 |          | 1 Day    | No                | <u>Yes</u>      | Yes            | No              |                  | Active  | Yes                         |                    |
|                                                             | 20                     | 6F60313AEEB64FF5A091BFDC5A39E1A | Every<br>D<br>Week | 2007-01-06 00:00:00 |          | 1 Day    | No                | Yes             | Yes            | No              |                  | Active  | Yes                         |                    |
|                                                             | 21                     | 6F60313AEEB64FF5A091BFDC5A39E1A | Every<br>D<br>Week | 2007-01-07 00:00:00 |          | 1 Day    | No                | Yes             | Yes            | No              |                  | Active  | Yes                         |                    |
|                                                             |                        |                                 |                    |                     |          |          |                   |                 |                |                 |                  |         |                             |                    |

Click Upload Strategy in Strategy and alarm interface, and Click add Upload Plan button in this interface.
 Choose the encoding device which you want to make schedule backup. In upload mode, you can configure which time period start to back up.

| HIKVISI                                                                                       | DS-A management                    | nt +                         | + + +4               | + +  | * *<br>* *     | 201            |
|-----------------------------------------------------------------------------------------------|------------------------------------|------------------------------|----------------------|------|----------------|----------------|
| Information<br>Encoding Device                                                                | Strategy and Alarm -> Up           | load Strateg                 | y                    |      |                |                |
| Preview and Record<br>Strategy and Alarm<br>* Record Strategy<br>* Upload Strategy<br>* Alarm | Basic Configuration A              | Advanced Configu<br>Task No. | Recording Start Time | Reco | rding End time | Task Start Tin |
| Download and play<br>User Management                                                          | E Upload Plan                      |                              |                      |      |                |                |
| System Config                                                                                 | Add Opdad Plan     Encoding Device |                              | Plan No.             | Plan | Start Tin      | ie             |

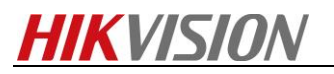

| HIKVISION DS-A management                                                                                                    | * + + +                                                                                                    | + + + +                                                                                 | 2017-12-13 Wednesday 19: 00: 39                                                                                                    |   |
|----------------------------------------------------------------------------------------------------|----------------------------------------------------------------------------------------------------|-----------------------------------------------------------------------------------------|----------------------------------------------------------------------------------------------------|---|
| Information<br>Encoding Device<br>Preview and Record<br>Strategy and Alarm<br>** Record Strategy<br>** Julicad Strategy<br>** Alarm<br>Downioad and play<br>User Management<br>Log Management | Search Conditions<br>Date Selection & Monday<br>Priday<br>Upload Mode: All-day Ur<br>Time 1:<br>Time 3:<br>Time 5:<br>Time 7: | Y Tuesday     Y Wednesday     Y Saturday     Y Sunday     Saturday     Y Sunday     100 | ♥ Thursday<br>♥ The Whole Week<br>♥ Time 2: 18 ↓ : 00 ♥ 24 ♥ :<br>□ Time 4: 00 ♥ : 00 ♥ 00 ♥ :<br>□ Time 6: 00 ♥ : 00 ♥ 00 ♥ :<br>□ Time 8: 00 ♥ : 00 ♥ 00 ♥ :<br>■ Time 8: 00 ♥ : 00 ♥ 00 ♥ : | X |

\_\_\_\_\_

First Choice for Security Professionals HIKVISION Technical Support